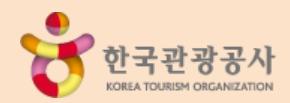

# 한국관광산업포털 TOURCZ 사용자이용매뉴얼

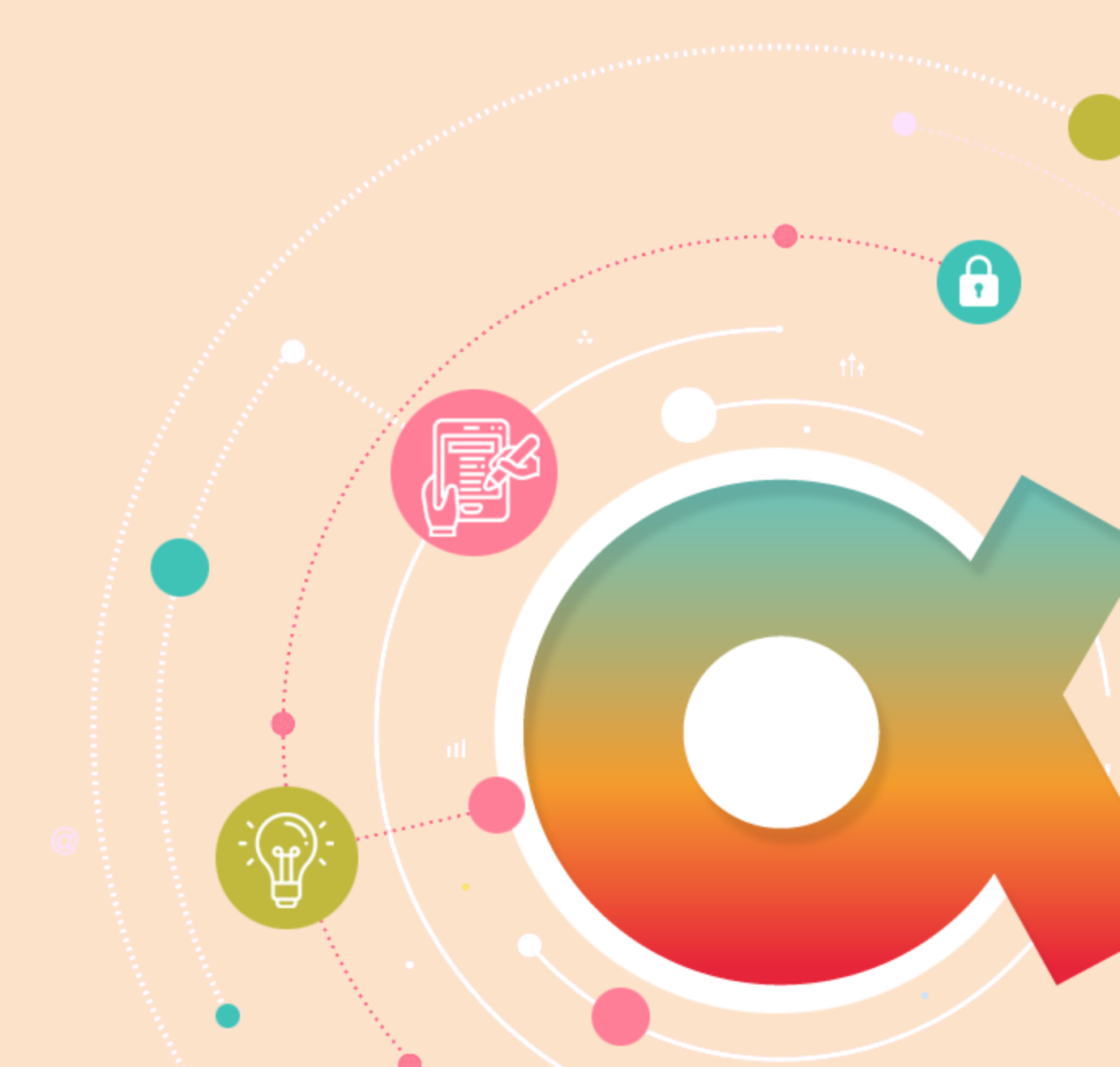

# 회원가입 방법

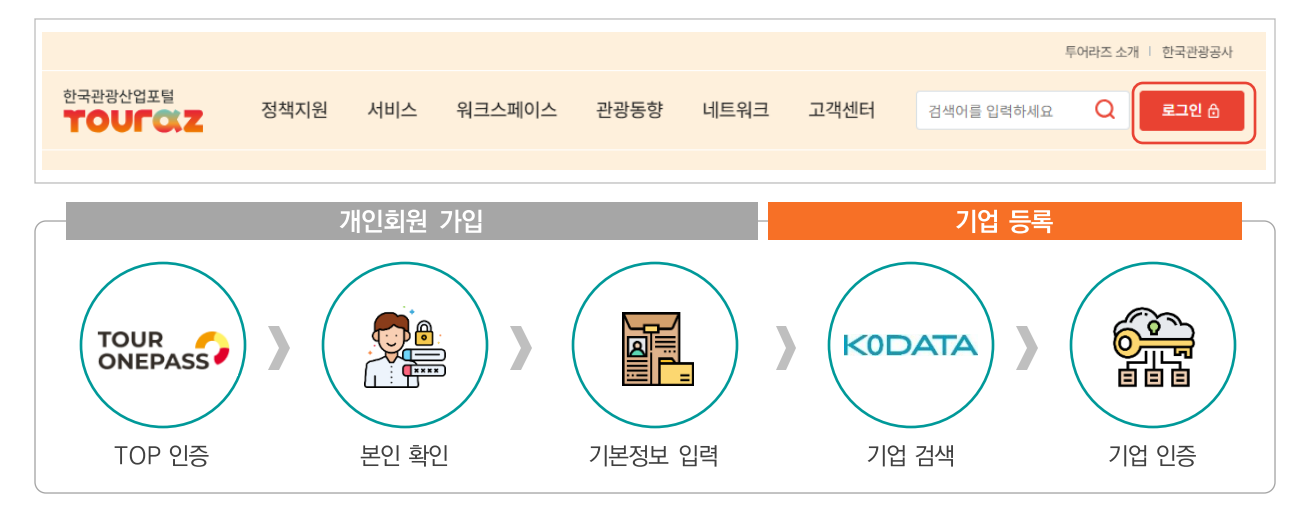

## 1. 개인회원 가입

① 투어라즈 GNB(상단 메뉴영역)에 있는 로그인 버튼 클릭

\* 회원정보가 없는 경우 회원가입 페이지로 이동, 회원정보가 있는 경우 로그인

② 투어원패스(TOP)를 통한 간편 인증

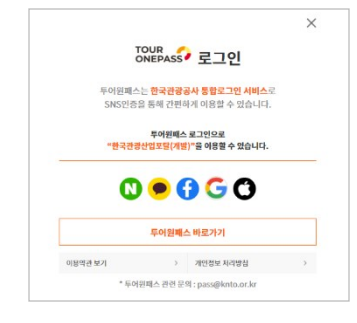

TOP가 제공하는 5가지 SNS 채널 중 하나를 선택하여 인증
 네이버, 카카오톡, 페이스북, 구글, 애플

③ 투어라즈의 회원 관련 약관(이용약관, 개인정보 수집 및 이용에 대한 동의, 개인정보처리방침) 동의

④ 본인 명의로 가입된 휴대폰 또는 간편인증(네이버, Pass, KB, 신한은행, 하나은행, 농협 등)을 통한 본인인증

⑤ 기본정보 입력

- (필수 정보) 이메일, 회원 구분(정부 및 지자체 공무원 / 일반), 관심지역, 관심분야
- (선택 정보) 소속, 알림수신동의

⑥ 개인회원 가입 완료

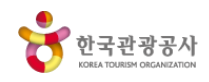

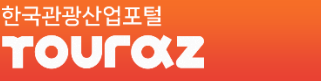

## 2. 외국인 또는 해외체류자

① 투어라즈 GNB(상단 메뉴영역)에 있는 로그인 버튼 클릭

- \* 회원정보가 없는 경우 회원가입 페이지로 이동, 회원정보가 있는 경우 로그인
- ② 투어원패스(TOP)를 통한 간편 인증

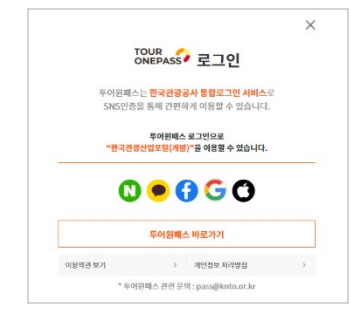

• TOP가 제공하는 5가지 SNS 채널 중 하나를 선택하여 인증 - 네이버, 카카오톡, 페이스북, 구글, 애플

③ 투어라즈의 회원 관련 약관(이용약관, 개인정보 수집 및 이용에 대한 동의, 개인정보처리방침) 동의

- ④ 사용하는 이메일을 통한 인증
- ⑤ 기본정보 입력
  - (필수 정보) 이메일, 관심지역, 관심분야
  - (필수 정보) 회원 구분에서 정부 및 자지체 공무원 선택 후 GPKI인증
  - (선택 정보) 소속, 알림수신동의

⑥ 개인회원 가입 완료

- 외국인 또는 해외체류자의 경우 본인인증을 거치지 않았으므로, 카카오, 문자 등을 통한 알림 서비스 제공 불가
- 외국인 또는 해외체류자가 국내 기업 소속일 경우 기업 담당자 신청은 가능

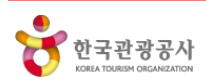

## 3. 기업 등록 (최초 등록)

\* 기업의 공인인증서가 필요합니다.

- 최초 기업을 등록하는 회원은 기업 관리자로 지정됩니다. 기업 관리자는 기업 담당자(직원)에 대한 승인/반려 권한을 갖게 됨으로 가급적 기관의 경영지원 또는 인사담당 부서가 기업 관리자가 되어야, 담당자 관리가 용이합니다.
- ① 기업검색 : 기업을 '기업명' 또는 '사업자등록번호'로 검색 한 후, 검색 결과 중 해당 기업을 선택
  - \* 기업이 검색되지 않거나 기업 정보가 잘못된 경우 한국평가데이터(KoDATA)에 기업 등록 및 정보 수정 필요
  - \* 한국평가데이터(KoDATA)에 기업 등록 또는 정보 수정 시 약 3~5일 소요 (5p 기업등록방법 참조)
- ② 기업 등록 약관 동의
- ③ 기업 인증 : (개인사업자) 공동인증서 또는 사업자등록번호 / (법인사업자) 공동인증서
- ④ 기업정보 입력
  - (필수 정보) 사업분야
  - (선택 정보) 홈페이지
- ⑤ 기업 등록 완료
  - \* 기업 최초 등록자가 기업 관리자로 자동 등록됩니다.

## 4. 기업 담당자 신청 (등록 기업)

- ① 기업을 '기업명' 또는 '사업자등록번호'로 검색 한 후, 검색 결과 중 해당 기업을 선택
- ② 선택한 기업의 등록 정보 확인
- ③ 담당자 신청 버튼 클릭
  - \* 기업 관리자의 승인 필요, 기업 관리자 승인 후 투어라즈 로그인 시 마이페이지를 통해 기업정보 매핑 확인
  - \* 기업 관리자의 승인 또는 반려 정보는 카카오 알림톡으로 제공

④ 기업 담당자 신청 완료

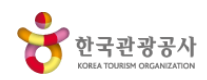

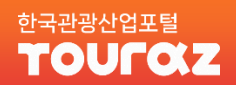

## 5. 한국평가데이터㈜(KoDATA) 기업정보 등록 및 변경

한국관광산업포털 투어라즈는 및 공인된 기업정보 확인을 위해 한국평가데이터㈜로부터 기업정보를 제공받고 있습니다. 투어라즈에 기업 등록 시 귀사의 기업정보가 조회되지 않는 경우 한국평가데이터㈜에 기업정보를 등록하신 후 투어라즈에 등록하시기 바랍니다.

- 제출처 : 한국평가데이터(KoDATA)
- 제출방법 : (메일) find@kodata.co.kr / (팩스) 02-6209-3029 \* 메일 발송 시 제목에 "기업정보등록-한국관광공사-기업명"으로 기재
- 문의처 : (진행방법 및 제출서류 안내) 02-3215-2543 / (접수확인 및 진행상태 문의) 02-3279-6500

① 기업 등록 화면 또는 고객센터 〉자료실에서 '한국관광공사 기업정보 등록 의뢰서'를 다운로드

② 등록 의뢰서 작성 및 제출 서류 준비(사업자등록증, 4대 사회보험 가입자 명부, 표준재무제표증명 등)

③ 등록 의뢰서를 이메일 또는 팩스로 제출

\* 한국평가데이터㈜의 기업 등록은 3~5일정도 소요될 수 있습니다.

④ KoDATA에서 발송한 기업정보 등록 완료 문자 수신 다음 날, 투어라즈 기업 등록 절차 진행

| 인                                                                                             | 국관광공사 기업           | 정보 등록          | 의뢰서   |                                       |                                                        | 한국관광공시                                     | 기업 개                                      | <u>8.</u> #       |  |
|-----------------------------------------------------------------------------------------------|--------------------|----------------|-------|---------------------------------------|--------------------------------------------------------|--------------------------------------------|-------------------------------------------|-------------------|--|
| 기업정보 등록 요                                                                                     | 청 안내               |                |       | 기업명                                   | 8                                                      |                                            |                                           |                   |  |
| [서류 계종]<br>(개약) tind@vedate.co.kr                                                             |                    |                |       | 법인등록                                  | 번호                                                     | (개인사업자는 생략)                                | 대표자<br>사업자번호                              |                   |  |
| · 메일 발송                                                                                       | 시 제목을 "기업정보등록-한국관  | 로 기재해주시기 바랍니다. | 홈페이7  | 지                                     |                                                        |                                            |                                           |                   |  |
| (팩스) 02-6209-3028                                                                             |                    |                | 본사주:  | *                                     | 우편번호 (                                                 | 전화번호                                       |                                           |                   |  |
| [문의처]<br>(진행방법 및 제출서류 안내) 02-3215-2543<br>(제하나로 편스 19년 및 개출서류 문어) 02-3270-4500                |                    |                | 사업장주소 |                                       | 우편번호 (                                                 | 전화번호                                       |                                           |                   |  |
| (세술시유 접수 *                                                                                    | (인 및 진영상대 준의) UZ-3 | 3279-6500      |       | 입종                                    |                                                        |                                            | 주요제품                                      |                   |  |
| ▶ 입력 대상기입                                                                                     | 1                  |                |       | 설립일기                                  | 자                                                      | (기재 생략)<br>* 법인사업자는 법인등기성<br>설립일자로 자동 입력 차 | :의 설립일자, :<br> 리                          | 개인사업자는 사업자등록상의    |  |
| 기업명<br>사업자등록번호                                                                                |                    |                |       | 상시중업                                  | 원수                                                     | ( <b>기재 생략)</b><br>= 4대 사회보험 가입자 명         | 부 기준으로 자동 입력 처리 (단, 대표자 및                 |                   |  |
| 지규 세골자<br>담당자<br>회사대표범 회                                                                      | 당당자 전화번호           |                |       | ▶ 영무지<br>□ 기업<br>□ 사업                 | ▶ 경구지규 (세율지규예안 세크, "는 글-<br>□ 기업개요표(*)<br>□ 사업자등록증명(*) |                                            | · 세율지규 )<br>별도 양식 작성<br>국세청 홍택스 > 민원증명 발급 |                   |  |
| 지지에요한요                                                                                        |                    |                |       | [ 4대                                  | 대 사회보험 가입자 명부(*)또는                                     |                                            | 4대사회보험 정보연계센터 > 중명서 빌급                    |                   |  |
| 문서우신보성                                                                                        | 니에 니아니오            | 유네진의민오         |       | □ 1 원                                 | ] 1인 사업자                                               |                                            | 서류 미보유인 경우                                |                   |  |
| * 신형현황을 휴대전화 문서페시지로 일려느리니, 만드시 기재하시기 바랍니다.<br>* 팩스밥송 효 3시간 이호에도 무자메세지를 받지 무하면, 재밥송해 주시기 바랍니다. |                    |                |       | 표준                                    | 표준재무제표증명(*최근3개년) 또는                                    |                                            |                                           | 국세청 홈택스 > 민원증명 빌급 |  |
| 1-20 1 11                                                                                     |                    |                |       | - 비교                                  | 로식재무                                                   | 무제표(최근3개년)                                 | 세무대리인                                     | 빌급 (재무제표확인원 포함)   |  |
|                                                                                               |                    |                |       | · · · · · · · · · · · · · · · · · · · | 리기업혹<br>크기업혹                                           | 박인지 또는<br>확인서                              |                                           | 필요시 제출            |  |
|                                                                                               |                    |                |       | <ul> <li>대표</li> <li>신용</li> </ul>    | 표자 주<br>홍정보 :                                          | 민등록등본(*)<br>제공 및 활용 동의서 (*)                | 최초 기관                                     | 안동록 시. 1회만 필수 제출  |  |
|                                                                                               |                    |                |       |                                       | 년                                                      | ଥ ଥି ଥି                                    | 기업명                                       | (인)               |  |
|                                                                                               |                    |                |       |                                       | _                                                      |                                            | 담당자                                       | (인)               |  |

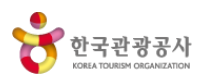

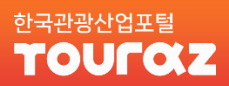

# **마이페이지** / 개인회원

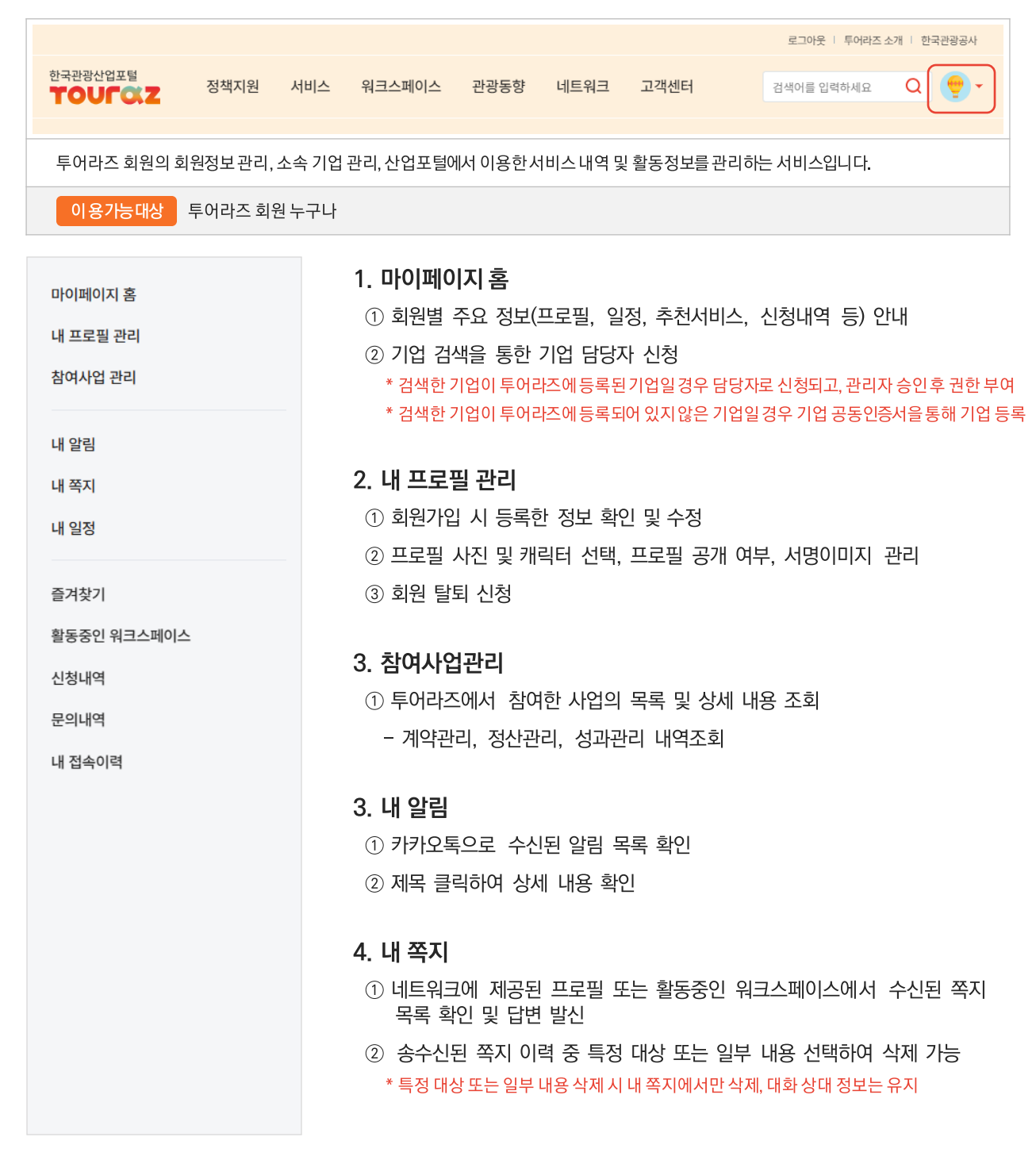

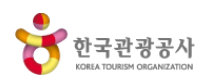

## 한국관광산업포털 **TOULOZ**

#### 마이페이지 홈

내 프로필 관리

내 알림

내 쪽지

내 일정

즐겨찾기

활동중인 워크스페이스

신청내역

문의내역

내 접속이력

#### 6. 내 일정

- ① 투어라즈에 등록된 전체 일정을 카테고리별로 조회
- ② 활동중인 워크스페이스별 일정 조회

③ 개인 일정을 등록, 수정, 삭제하거나, 활동중인 워크스페이스에 공유

#### 7. 즐겨찾기

① 관광동향, 사업소개, 네트워크에서 즐겨찾기 한 목록 조회

② 즐겨찾기 목록 클릭 시 해당 페이지로 연결

#### 8. 활동중인 워크스페이스

- ① 가입신청을 했거나, 활동중인 워크스페이스 목록 제공
- ② 워크스페이스를 선택하여 탈퇴
- ③ 워크스페이스에서 내가 쓴 글 조회, 제목 클릭 시 해당 워크스페이스로 이동

#### 9. 신청내역

- ① 투어라즈에서 신청한 전체 목록 및 상세 내용 조회
  - 공고공모, 교육, 상담, 홍보지원, 워크스페이스, 기업담당자

#### 10. 문의내역

① 정책지원 〉사업소개 〉Q&A, 고객센터 〉Q&A, 네트워크 〉기관/기업에 문의한 글 및 답변 조회

#### 11. 내 접속이력

① 회원이 로그인한 접속일시, 접속IP, 국가, 접속 기기 정보 제공

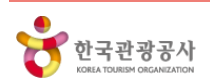

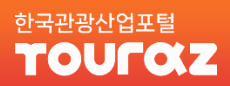

# **마이페이지** / 기업담당자

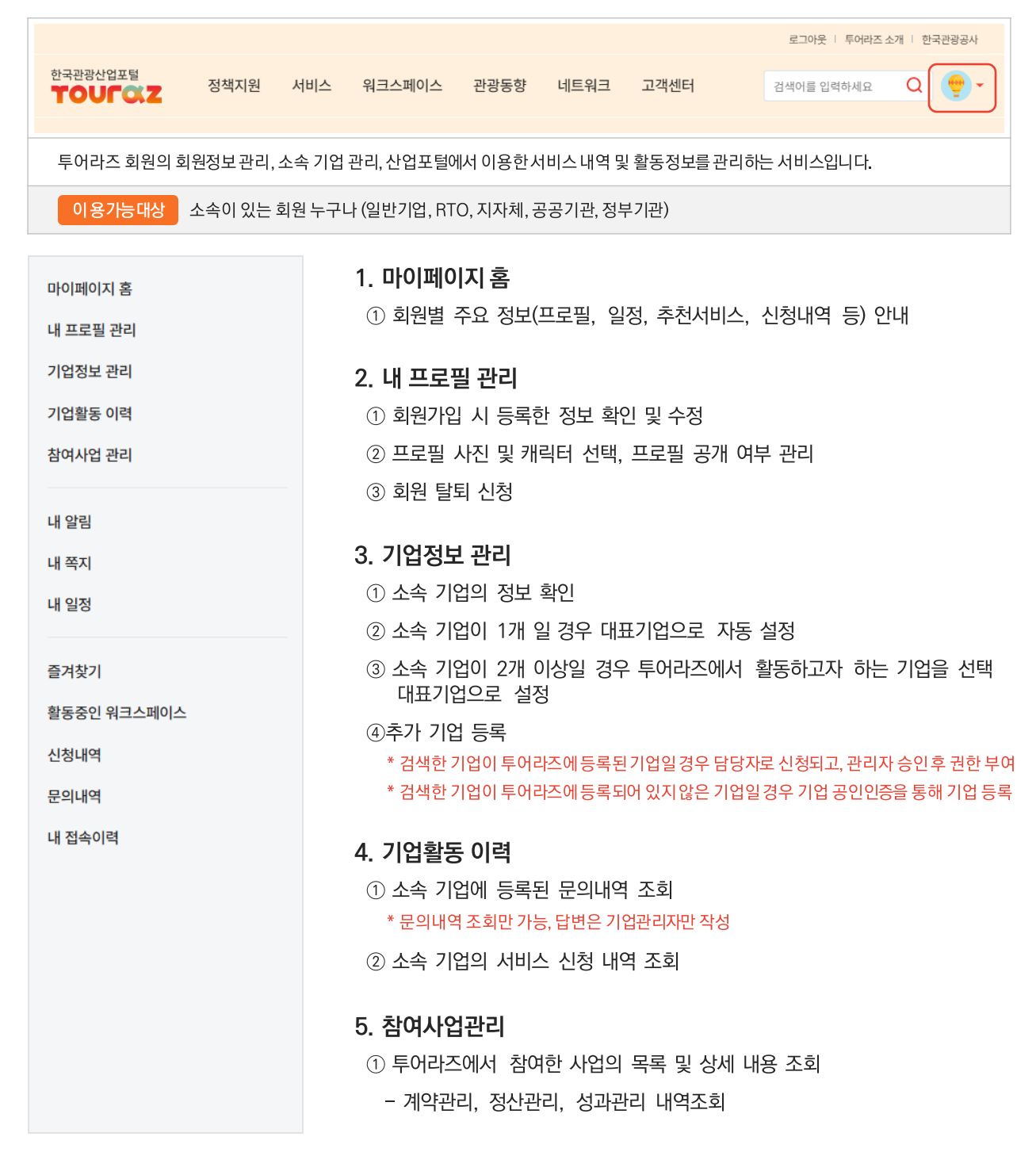

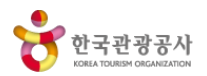

#### 마이페이지 홈

내 프로필 관리

기업정보 관리

기업활동 이력

참여사업 관리

내 알림

내 쪽지

내 일정

#### 즐겨찾기

활동중인 워크스페이스

신청내역

문의내역

내 접속이력

#### 6. 내 쪽지

- 네트워크에 제공된 프로필 또는 활동중인 워크스페이스에서 수신된 쪽지 목록 확인 및 답변 발신
- ② 송수신된 쪽지 이력 중 특정 대상 또는 일부 내용 선택하여 삭제 가능
  - \* 특정 대상 또는 일부 내용 삭제 시 내 쪽지에서만 삭제, 대화 상대 정보는 유지

#### 7. 내 일정

- ① 투어라즈에 등록된 전체 일정을 카테고리별로 조회
- ② 활동중인 워크스페이스별 일정 조회
- ③ 개인 일정을 등록, 수정, 삭제하거나, 활동중인 워크스페이스에 공유

#### 8. 즐겨찾기

① 관광동향, 사업소개, 네트워크에서 즐겨찾기 한 목록 조회

② 즐겨찾기 목록 클릭 시 해당 페이지로 연결

#### 9. 활동중인 워크스페이스

- ① 가입신청을 했거나, 활동중인 워크스페이스 목록 제공
- ② 워크스페이스를 선택하여 탈퇴
- ③ 워크스페이스에서 내가 쓴 글 조회, 제목 클릭 시 해당 워크스페이스로 이동

#### 10. 신청내역

① 투어라즈에서 신청한 전체 목록 및 상세 내용 조회

- 공고공모, 교육, 상담, 홍보지원, 워크스페이스, 기업담당자

#### 11. 문의내역

① 정책지원 〉사업소개 〉Q&A, 고객센터 〉Q&A, 네트워크 〉기관/기업에 문의한 글 및 답변 조회

#### 12. 내 접속이력

① 회원이 로그인한 접속일시, 접속IP, 국가, 접속 기기 정보 제공

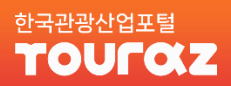

# **마이페이지** / 기업관리자

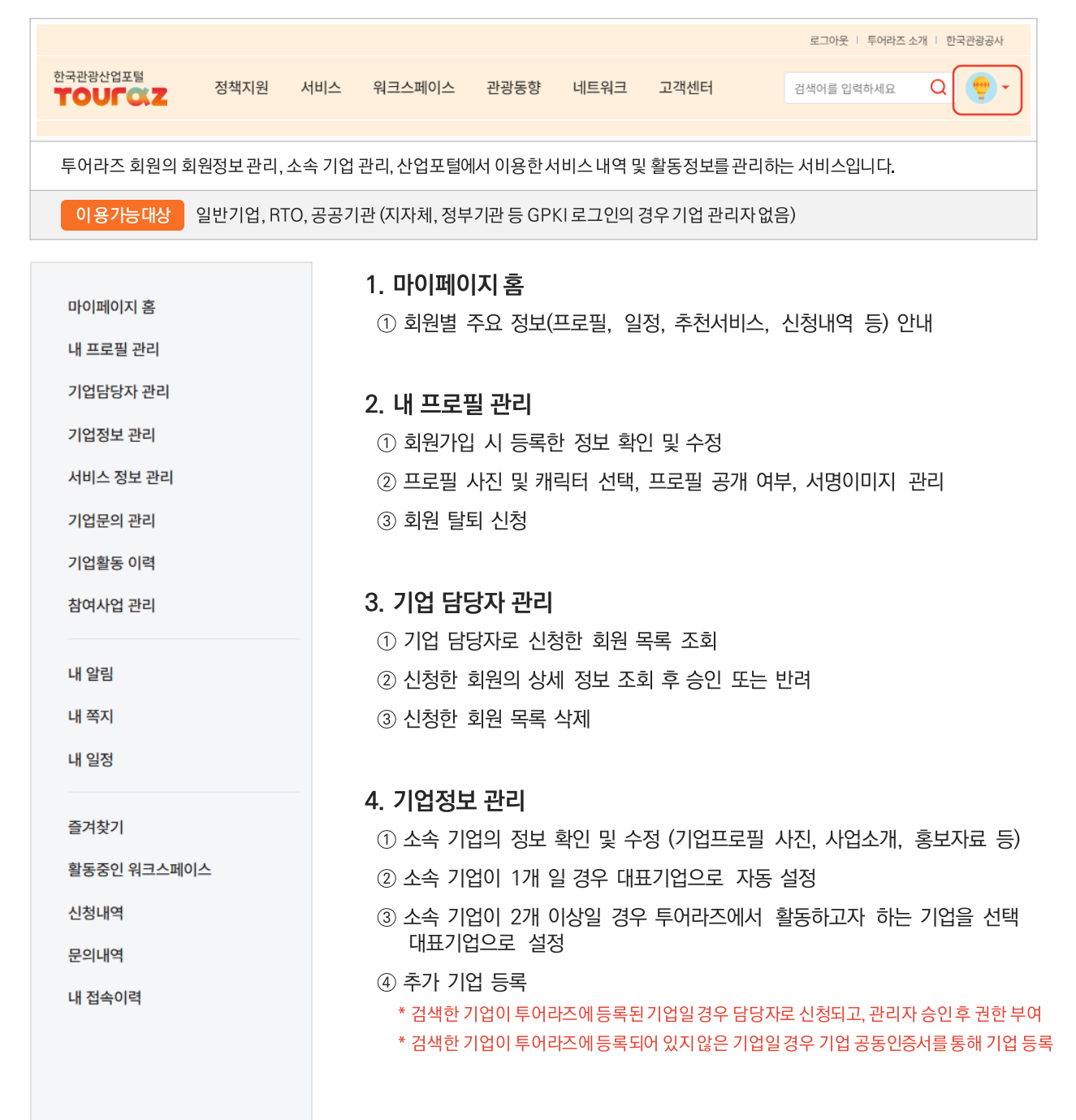

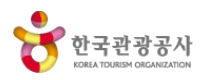

## 한국관광산업포털 **TOULOZ**

#### 마이페이지 홈

내 프로필 관리

기업담당자 관리

기업정보 관리

서비스 정보 관리

기업문의 관리

기업활동 이력

참여사업 관리

#### 내 알림

내 쪽지

내 일정

즐겨찾기

활동중인 워크스페이스

신청내역

문의내역

내 접속이력

#### 5. 서비스 정보 관리

① 서비스(상품) 명, 이미지, 소개내용, 제공분야, 제공 언어 등 입력

② 상품가격, 판매채널, 문의처, 홍보자료 등 등록

③ 공개 여부 선택 후 저장

#### 6. 기업문의 관리

① 접수된 문의 내역 확인

② 답변 등록

#### 7. 기업활동 이력

① 소속 기업에 등록된 문의내역 조회 및 답변

② 소속 기업의 서비스 신청 내역 조회

#### 8. 참여사업 관리

① 투어라즈에서 참여한 사업의 목록 및 상세 내용 조회
 - 계약관리, 정산관리, 성과관리 내역조회

#### 9. 상담 전문가 관리 (상담 수행 사업자의 경우에만 노출)

① 상담 분야 관리 (상담 분야 선택 및 새 상담 분야 신청)

② 기업이 수행하는 상담사업의 목록 별 전문가 목록 조회 및 관리

③ 상담 사업별 신청한 상담 전문가 신청정보를 확인하고 승인 또는 반려

#### 10. 내 알림

① 카카오톡으로 수신된 알림 목록 확인

② 제목 클릭하여 상세 내용 확인

#### 11. 내 쪽지

 네트워크에 제공된 프로필 또는 활동중인 워크스페이스에서 수신된 쪽지 목록 확인 및 답변 발신

② 송수신된 쪽지 이력 중 특정 대상 또는 일부 내용 선택하여 삭제 가능

\* 특정 대상 또는 일부 내용 삭제 시 내 쪽지에서만 삭제, 대화 상대 정보는 유지

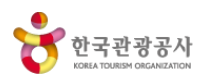

## 한국관광산업포털 **TOULOZ**

#### 마이페이지 홈

내 프로필 관리

기업담당자 관리

기업정보 관리

서비스 정보 관리

기업문의 관리

기업활동 이력

참여사업 관리

#### 내 알림

내 쪽지

내 일정

즐겨찾기

활동중인 워크스페이스

신청내역

문의내역

내 접속이력

#### 12. 내 일정

- ① 투어라즈에 등록된 전체 일정을 카테고리별로 조회
- ② 활동중인 워크스페이스별 일정 조회

③ 개인 일정을 등록, 수정, 삭제하거나, 활동중인 워크스페이스에 공유

#### 13. 즐겨찾기

- ① 관광동향, 사업소개, 네트워크에서 즐겨찾기 한 목록 조회
- ② 즐겨찾기 목록 클릭 시 해당 페이지로 연결

#### 14. 활동중인 워크스페이스

- ① 가입신청을 했거나, 활동중인 워크스페이스 목록 제공
- ② 워크스페이스를 선택하여 탈퇴
- ③ 워크스페이스에서 내가 쓴 글 조회, 제목 클릭 시 해당 워크스페이스로 이동

#### 15. 신청내역

- ① 투어라즈에서 신청한 전체 목록 및 상세 내용 조회
  - 공고공모, 교육, 상담, 홍보지원, 워크스페이스, 기업담당자

#### 16. 문의내역

① 정책지원 〉사업소개 〉Q&A, 고객센터 〉Q&A, 네트워크 〉기관/기업에 문의한 글 및 답변 조회

## 17. 내 접속이력

① 회원이 로그인한 접속일시, 접속IP, 국가, 접속 기기 정보 제공

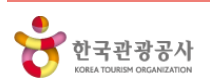